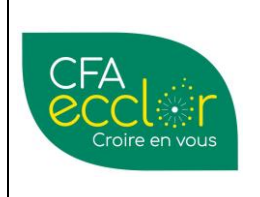

Procédure de rattachement : Amélioration continue

Tuto enquête satisfaction entreprises

Mise à jour le JJ/MM/AA Version 01

### 1. Objectif

Ce tutoriel précise les étapes pour :

- l'envoi des enquêtes satisfaction aux entreprises partenaires (maîtres d'apprentissage)
- le suivi des enquêtes ouvertes
- la collecte et le traitement des données

L'ensemble via YPAREO.

2. Moyens (logiciel, outil, machine, équipement de protection...)

Accès YPAREO

| Rédacteur               |            | Vérificateur                                              | Approbateur                       |        |
|-------------------------|------------|-----------------------------------------------------------|-----------------------------------|--------|
| Johanna GIGAND          | ET         | Isabelle LAZZAROTTO                                       | Frédéric WATINE                   | page 1 |
| $\odot$ $\odot$ $\odot$ | Attributio | n - Pas d'Utilisation Comm<br>cativecommons.org/licenses/ | erciale<br>by-nc/4.0/legalcode.fr |        |

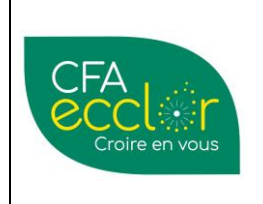

## **MODE OPERATOIRE** Procédure de rattachement : Amélioration continue

Tuto enquête satisfaction entreprises

### 3. Affection d'une enquête satisfaction aux maîtres d'apprentissage

| N° | Comment procéder ?                                                                                                    |                                                                                                    |
|----|----------------------------------------------------------------------------------------------------|----------------------------------------------------------------------------------------------------|
| 1  | Options       Apprenant       Assiduité       Evaluation       CCF       Entreprise       GRC       Financier       Traitements privation         Image: Affectation       Image: Affectation       Ima | ériodiques Centre de formation Qualité<br>Affectation Consultation 4<br>éférent Enquête Tuteur Alternant<br>érentes enquêtes.<br>des apprentis.                                                                                                    |
| 2  | Qualité - Affectation enquête Tuteur Alternant     Tuteurs visés par l'enquête     sélection ya une requête Apprenant     Affecter l'enquête aux tuteurs ayant des apprenants     individuels (FL uniquement)        Cormation        Coupe        Uniquement pour les tuteurs ayant un apprenant sous contrat à la date du         Sélection des interlocuteurs     Interroger les tuteurs / maîtres d'apprentissage                                                                                                    | La fenêtre d'affection vous<br>permet de gérer :<br>La formation ciblée<br>Les groupes classes<br>Les entreprises tutrices à une<br>date précise : indiquer au<br>01/01/20XX par exemple pour<br>être sûr de cibler les tuteurs de<br>l'année en cours.<br>Le formulaire d'enquête et de<br>changer l'intitulé. A faire : Nom<br>du site - Année<br>Ex : Bapaume 20/21<br>Les dates d'ouverture du<br>questionnaire<br>L'anonymat |
|    | Choix des participants 🔉                                                                                                    | Une fois complété cliquer sur<br>choix de participant                                                                                                    |

| Rédacteur      |                           | Vérificateur                                                       | Approbateur                       |        |
|----------------|---------------------------|--------------------------------------------------------------------|-----------------------------------|--------|
| Johanna GIGAND | ΕT                        | Isabelle LAZZAROTTO                                                | Frédéric WATINE                   | page 2 |
|                | Attributio<br>https://cre | n - Pas d'Utilisation Commercia<br>eativecommons.org/licenses/by-m | ale<br><u>ac/4.0/legalcode.fr</u> |        |

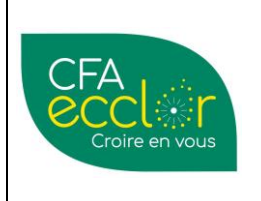

Procédure de rattachement : Amélioration continue

## Tuto enquête satisfaction entreprises

|   | 🔰 Qualité - Affecta                                                                                                    | tion enquête Tuteur Alternant | _ <b>D</b> X                                                                  | Colon votro cólon                                                                                       | tion do group                       | o (ráplicá p  | (ácádommont)               |
|---|----------------------------------------------------------------------------------------------------|-------------------------------|-------------------------------------------------------------------------------|----------------------------------------------------------------------------------------------------|-------------------------------------|---------------|----------------------------|
|   | Sélection des narticinants                                                                                                    |                               |                                                                               | Selon votre selec                                                                                       | tion de group                       | e (realise pi | ecedemment)                |
|   |                                                                                                    |                               |                                                                               | la listes des entre                                                                                     | eprises tutrice                     | es s'affiche. |                            |
|   | Rechercher un tuteur, une entreprise                                                                                                    |                               |                                                                               | Vous avoz la poss                                                                                       | Sibilitó do roti                    | ror dos part  | icinante ci                |
|   |                                                                                                    | Deterministics Franchise      |                                                                               | vous avez la poss                                                                                       | sibilite de l'eti                   | iei ues part  | icipalits si               |
|   | Entreprise / Interlocuteur Type int.                                                                                                    | Date participation Formation  | 0                                                                             | besoin.                                                                                                 |                                     |               |                            |
|   | CADART FRANCOIS (62370)                                                                                                    | BAC PRO AGRO EC               |                                                                               |                                                                                                    |                                     |               |                            |
|   | EARL DECALF (59630)                                                                                                    |                               | ou chem                                                                       |                                                                                                    |                                     |               |                            |
|   | DECALF Christophe T/R                                                                                                    | BAC PRO AGRO EC               | UIPEMENT                                                                      |                                                                                                    |                                     |               |                            |
|   |                                                                                                    | BAC PRO AGRO EC               | UIPEMENT                                                                      |                                                                                                    |                                     |               |                            |
|   | EARL DEGRAEVE HELLEBOI                                                                                                    |                               |                                                                               |                                                                                                    |                                     |               |                            |
| 2 | DEGRAEVE Etienne T/R                                                                                                    | BAC PRO AGRO EC               | UIPEMENT                                                                      |                                                                                                    |                                     |               |                            |
| 5 | EARL DIERS VERNAELDE (5                                                                                                    | BAC DEO ACEO EC               | IDEMENT                                                                       |                                                                                                    |                                     |               |                            |
|   | EARL EVERAERE (62250)                                                                                                    |                               | ou chem                                                                       |                                                                                                    |                                     |               |                            |
|   | ✓ EVERAERE Maxime T/R                                                                                                    | BAC PRO AGRO EC               | UIPEMENT                                                                      |                                                                                                    |                                     |               |                            |
|   | EARL OLIVIER FAVEEUW (5                                                                                                    |                               |                                                                               |                                                                                                    |                                     |               |                            |
|   | FAVEEUW Olivier T/R                                                                                                    | BAC PRO AGRO EC               | UIPEMENT                                                                      |                                                                                                    |                                     |               |                            |
|   | EARL VANTORRE (59122)                                                                                                    |                               |                                                                               |                                                                                                    |                                     |               |                            |
|   | VANTORRE Thibaut Tuteur                                                                                                    | BAC PRO AGRO EC               | UIPEMENT                                                                      |                                                                                                    |                                     |               |                            |
|   | <                                                                                                    |                               | >                                                                             |                                                                                                    |                                     |               |                            |
|   |                                                                                                    | 18 p                          | articipants sur 18                                                            |                                                                                                    |                                     |               |                            |
|   |                                                                                                    |                               |                                                                               |                                                                                                    | Vanaviŝta                           |               |                            |
|   | Critères de sélectio                                                                                                    | n Créer l'enquête 📎           |                                                                               | Cliquer sur creer                                                                                       | renquete                            |               |                            |
|   |                                                                                                    |                               |                                                                               |                                                                                                    |                                     |               |                            |
| 4 | Communiquer les codes d'acc<br>Courrier<br>Email<br>Couvrir rregistrer<br>Message type<br>À<br>Création du message<br>À<br>EMAIL_DESTINATAIL<br>CC<br>CCI | Un m<br>Une f<br>mail t       | ail type a<br>ois la boit<br>ype.<br>Cestionna<br>er Aperçu Envoye<br>Message | été créé afin de fai<br>te de dialogue ouve<br>aire d'envoi des emails<br>er<br>Convertir les documents | ciliter l'envoi.<br>erte, aller sur | Ouvrir pour   | recherche ce               |
|   | Puis recherche da                                                                                                    | ns Bureautique                | > Courrie                                                                     | er > Qualité > Enqu                                                                                     | ête Tuteur A                        | lternant      |                            |
|   |                                                                                                    |                               |                                                                               | Ouvrir                                                                                                  |                                     |               |                            |
|   | 🔄 🄄 🔻 🚹 🕨 Ré                                                                                                    | seau 🕨 192.168.230.240        | Bureautique\$                                                                 | ► Courrier ► Qualité ► Enquê                                                                            | te Formation                        | <b>∨ Ċ</b> R  | echercher dans : Enquête F |
|   | Organiser 👻 Nouveau d                                                                                                    | lossier                       |                                                                               |                                                                                                    |                                     |               |                            |
|   | 👉 Favoris                                                                                                    | Nom                           | _                                                                             | Modifié le                                                                                              | Туре                                | Taille        |                            |
|   | Bureau                                                                                                    | Mail type appreciate          | umpil                                                                         | 21/05/2021 15:07                                                                                        | Eichior VMAT                        | 21 Ke         |                            |
|   |                                                                                                    | - Mail type apprenant.        | ymaii                                                                         | 51/05/2021 15:07                                                                                        | FICHIEF TMAIL                       | 21 N0         |                            |
|   | Mail type tuteur a                                                                                                    | pprenant.ymail                |                                                                               |                                                                                                    |                                     |               |                            |

| Rédacteur      |                           | Vérificateur                                                         | Approbateur                           |        |
|----------------|---------------------------|----------------------------------------------------------------------|---------------------------------------|--------|
| Johanna GIGAND | )ET                       | Isabelle LAZZAROTTO                                                  | Frédéric WATINE                       | page 3 |
|                | Attributio<br>https://cre | n - Pas d'Utilisation Commer<br><u>eativecommons.org/licenses/by</u> | ciale<br>- <i>nc/4.0/legalcode.fr</i> |        |

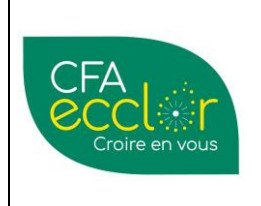

## MODE OPERATOIRE Procédure de rattachement : Amélioration continue

Tuto enquête satisfaction entreprises

Créée-le 08/07/2021 Mise à jour le JJ/MM/AA Version 01

#### Dans le mail, la liste des destinataires est préprogrammée selon le ou les groupes sélectionnés précédemment. Gestionnaire d'envoi des emails \_ □ ⊵⁄@ W Ouvrir Enr Joindre Doc Eusion Effacer Aperçu Envoyer Sign Message type Ajouter au message Message Fusion Documents GED Convertir les documents Word en PDF Création du message Rechercher un champ <EMAIL DESTINATAIRE> À cc CCI Double-cliquez pour insérer Enquête satisfaction Objet > PERSONNEL CONNECTE > ADRESSE ENTREPRISE Bonjour, > ADRESSE ENTREPRISE SIEGE Dans le cadre de notre démarche d'amélioration continue, nous souhaitons recueillir vos avis et impressions 5 > ADRESSE\_ENTREPRISE\_SOCIET... sur le suivi de vos apprentis cette année et le lien avec le centre de formation. > ADRESSE\_INTERLOCUTEUR Lien d'accès personnel : <LIEN\_FORMULAIRE\_AUTO> > ENTREPRISE > ENTREPRISE SIEGE Merci pour votre participation, > ENTREPRISE SOCIETE MERE Cordialement > FORMULAIRE > INTERLOCUTEUR > RENSEIGNEMENTS\_PARAMETRES Le lien d'accès (code inclus) sur net Ypareo sont déjà intégrés. Penser à modifier la signature mail et ajouter des destinataires en CC si vous souhaitez conserver une copie de l'envoi. Quand tout est OK, cliquer sur Envoyer. Les tuteurs entreprises reçoivent le mail et peuvent accéder à l'enquête. **CONSULTATION DES ENQUÊTES** Options Entreprise Traitements périodiques Apprenant Assiduité Evaluation CCF GRC Centre de formation Oualité Financier Pilotage par Affectation Consultation Affectation Consultation Affectation Consultation Affectation Consultation inscription 6 Enquête Tuteur Alternant Enquête Formation Enquête Formateur Enquête Formateur référent Une fois l'enquête envoyée, cliquer sur consultation pour suivre l'avancement. Cette fenêtre vous permettra de visualiser les enquêtes en cours, leur statut et taux de participation, ainsi qu'un premier indicateur de satisfaction global.

Cliquer sur une enquête vous permet d'afficher le détail des participants.

| Rédacteur      |            | Vérificateur                                                      | Approbateur                       |        |
|----------------|------------|-------------------------------------------------------------------|-----------------------------------|--------|
| Johanna GIGAND | ΕT         | Isabelle LAZZAROTTO                                               | Frédéric WATINE                   | page 4 |
|                | Attributio | n - Pas d'Utilisation Commerci<br>eativecommons.org/licenses/by-r | ale<br><u>nc/4.0/legalcode.fr</u> |        |

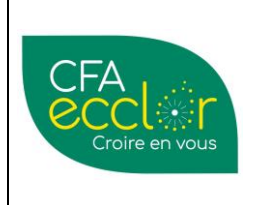

Procédure de rattachement : Amélioration continue

Créée-le 08/07/2021

## Tuto enquête satisfaction entreprises

Mise à jour le JJ/MM/AA Version 01

|                                                                                                    | Necimetia                                                                               | consultation enq                                          | uete Tuteur Alterna                                                 | nt                                                                 |                                                                                         |                                                               |                          | -                                  | _        |
|----------------------------------------------------------------------------------------------------|-----------------------------------------------------------------------------------------|-----------------------------------------------------------|---------------------------------------------------------------------|--------------------------------------------------------------------|-----------------------------------------------------------------------------------------|---------------------------------------------------------------|--------------------------|------------------------------------|----------|
| Rafraichir Modifier l'enquête Modifier le formulair                                                                                                    | Navigation                                                                              | 15.<br>Relancer à froid                                   | Supprimer l'enquête                                                 | Statistiques<br>Exploitation                                       |                                                                                         |                                                               |                          |                                    |          |
| Les participants peuvent répondre aux enquête                                                                                                    | es à l'adresse : http://                                                                | /netypareo.institu                                        | Itdegenech.fr/netyp                                                 | areo/index.ph                                                      | p/qualite/log                                                                           | gin/                                                          |                          |                                    |          |
| Quelles enquêtes sont affichées ?<br>L'état ci-dessous présente toutes les enquêtes affect                                                                                      | ées aux tuteurs alternants                                                              | s ayant des apprena                                       | ants inscrits en FL sur                                             | Détail de l'                                                       | enquête                                                                                 |                                                               |                          |                                    |          |
| votre période de travail courante (2020-2021).                                                                                                    |                                                                                         |                                                           |                                                                     | Enquête AP                                                         | P satisfaction                                                                          | n maîtres d'ap                                                | prentissa                | ge, créée le 08,                   | /0       |
| Rechercher                                                                                                    | Q,                                                                                      |                                                           | 1000                                                                | Ouverte du<br>Évaluation a                                         | 08/07/2021<br>nonyme                                                                    | au 28/08/2021                                                 | 1 (enquête (             | ouverte)                           |          |
| Enquête / Formation                                                                                                    |                                                                                         |                                                           | Dates d'ouvert                                                      | u                                                                  |                                                                                         |                                                               |                          |                                    |          |
| > O APP satisfaction maîtres d'appre                                                                                                    | 1 formation                                                                             |                                                           | Du 08/07/2021                                                       | Détail des                                                         | réponses                                                                                |                                                               |                          |                                    |          |
| > 😑 APP satisfaction maîtres d'appre                                                                                                    | 4 formations                                                                            |                                                           | Du 01/06/2021                                                       | Recherch                                                           | 27                                                                                      |                                                               | Q                        |                                    |          |
|                                                                                                    |                                                                                         |                                                           |                                                                     | Participar                                                         | it                                                                                      | т                                                             | lype int.                | Entreprise                         |          |
|                                                                                                    |                                                                                         |                                                           |                                                                     | Y BAC F                                                            | RO AGRO EQ                                                                              | UIPEMENT                                                      |                          |                                    |          |
| 1                                                                                                    |                                                                                         |                                                           |                                                                     | Par                                                                | ticipant 1                                                                              |                                                               |                          |                                    |          |
|                                                                                                    |                                                                                         |                                                           |                                                                     | E Par                                                              | ticic and 2                                                                             |                                                               |                          |                                    |          |
|                                                                                                    |                                                                                         |                                                           |                                                                     |                                                                    | ticipant 2                                                                              |                                                               |                          |                                    |          |
|                                                                                                    |                                                                                         |                                                           |                                                                     | Par                                                                | ticipant 3<br>ticipant 4                                                                |                                                               |                          |                                    |          |
| L'objectif reste d'avoir un ta<br>A cet effet YPAREO vous pe<br>Une fois votre enquête séle                                                                                     | aux de partic<br>ermet de réa<br>ectionnée, cli                                         | cipation de<br>Iliser des<br>Iquer sur                    | e 100% da<br>relances po<br><b>Relancer l</b>                       | Par<br>Par<br>Par<br>Par<br>Par<br>Par<br>Par<br>Par<br>Par<br>Par | ticipant 3<br>ticipant 4<br>ticipant 5<br>eilleur co<br>pprenti<br>ticipan              | des cas.<br>is n'ayar<br><b>its</b> sur le                    | nt pas<br>e ban          | s répono<br>deau                   | dı.      |
| L'objectif reste d'avoir un ta<br>A cet effet YPAREO vous pe<br>Une fois votre enquête séle<br>supérieur.                                                                       | aux de partic<br>ermet de réa<br>ectionnée, cli                                         | cipation de<br>Iliser des<br>iquer sur                    | e 100% da<br>relances po<br><b>Relancer l</b>                       | ns le me<br>pur les a<br>es par                                    | ticipant 3<br>ticipant 4<br>ticipant 5<br>eilleur c<br>pprenti<br>ticipan               | des cas.<br>is n'ayar<br><b>its</b> sur le                    | nt pas<br>e ban          | s réponc<br>deau                   | dı.      |
| L'objectif reste d'avoir un ta<br>A cet effet YPAREO vous pe<br>Une fois votre enquête séle<br>supérieur.<br><b>Une boite de dialogue si</b><br><b>renvoyer un mail via YP</b>  | aux de partic<br>ermet de réa<br>ectionnée, cli<br>i <b>milaire à c</b><br>AREO.        | cipation de<br>liser des<br>iquer sur<br><b>elle du p</b> | e 100% da<br>relances po<br><b>Relancer l</b><br>premier en         | Par<br>Par<br>Par<br>Par<br>Par<br>Par<br>Par<br>Par<br>Par<br>Par | tidpant 2<br>tidpant 3<br>tidpant 4<br>tidpant 5<br>eilleur 0<br>pprenti<br>ticipan     | des cas.<br>is n'ayar<br><b>its</b> sur le<br><b>vous pe</b>  | nt pas<br>e ban<br>ermet | s réponc<br>deau<br><b>ttant d</b> | dı<br>e  |
| L'objectif reste d'avoir un ta<br>A cet effet YPAREO vous pe<br>Une fois votre enquête séle<br>supérieur.<br><b>Une boite de dialogue si</b><br><b>renvoyer un mail via YP</b>  | aux de partic<br>ermet de réa<br>ectionnée, cli<br>imilaire à c<br>AREO.                | cipation de<br>liser des<br>iquer sur<br><b>elle du p</b> | e 100% da<br>relances po<br><b>Relancer l</b><br>p <b>remier en</b> | ns le me<br>pur les a<br>es part                                   | ticipant 3<br>ticipant 4<br>ticipant 5<br>eilleur c<br>pprenti<br>ticipan<br>uvre, 1    | des cas.<br>is n'ayar<br><b>its</b> sur le<br><b>vous pe</b>  | nt pas<br>e ban<br>ermet | s répond<br>deau<br><b>ttant d</b> | dı<br>e  |
| L'objectif reste d'avoir un ta<br>A cet effet YPAREO vous pe<br>Une fois votre enquête séle<br>supérieur.<br><b>Une boite de dialogue si</b><br><b>renvoyer un mail via YP</b>  | aux de partic<br>ermet de réa<br>ectionnée, cli<br>i <b>milaire à c</b><br><b>AREO.</b> | cipation de<br>liser des<br>iquer sur<br><b>elle du p</b> | e 100% da<br>relances po<br><b>Relancer l</b><br>p <b>remier en</b> | ns le ma<br>par<br>es part                                         | ticipant 3<br>ticipant 4<br>ticipant 5<br>eilleur C<br>pprenti<br>ticipan               | des cas.<br>is n'ayar<br><b>its</b> sur le<br><b>vous pe</b>  | nt pas<br>e ban<br>ermet | s répond<br>deau<br><b>ttant d</b> | dı<br>e  |
| L'objectif reste d'avoir un ta<br>A cet effet YPAREO vous pe<br>Une fois votre enquête séle<br>supérieur.<br><b>Une boite de dialogue si</b><br><b>renvoyer un mail via YP</b>  | aux de partic<br>ermet de réa<br>ectionnée, cli<br>imilaire à c<br>AREO.                | cipation de<br>liser des<br>iquer sur<br><b>elle du p</b> | e 100% da<br>relances po<br><b>Relancer l</b><br>premier en         | ns le me<br>pur les a<br>es part                                   | ticipant 2<br>ticipant 3<br>ticipant 4<br>ticipant 5<br>eilleur 0<br>pprenti<br>ticipan | des cas.<br>is n'ayar<br>its sur le<br>vous pe                | nt pas<br>e ban<br>ermet | s répond<br>deau<br><b>ttant d</b> | dı<br>e  |
| L'objectif reste d'avoir un ta<br>A cet effet YPAREO vous pe<br>Une fois votre enquête séle<br>supérieur.<br><b>Une boite de dialogue si</b><br><b>renvoyer un mail via YP</b>  | aux de partic<br>ermet de réa<br>ectionnée, cli<br>imilaire à c<br>AREO.                | cipation de<br>liser des<br>iquer sur<br><b>elle du p</b> | e 100% da<br>relances po<br><b>Relancer l</b><br><b>remier en</b>   | Par<br>Par<br>Par<br>Par<br>Par<br>Par<br>Par<br>Par<br>Par<br>Par | ticipant 3<br>ticipant 4<br>ticipant 5<br>eilleur c<br>pprenti<br>ticipan               | des cas.<br>is n'ayar<br>1 <b>ts</b> sur le<br><b>vous pe</b> | nt pas<br>e ban<br>ermet | s répond<br>deau<br><b>ttant d</b> | e        |
| L'objectif reste d'avoir un ta<br>A cet effet YPAREO vous pe<br>Une fois votre enquête séle<br>supérieur.<br><b>Une boite de dialogue si</b><br><b>renvoyer un mail via YP</b>  | aux de partic<br>ermet de réa<br>ectionnée, cli<br>imilaire à c<br>AREO.                | cipation de<br>liser des<br>iquer sur<br><b>elle du p</b> | e 100% da<br>relances po<br><b>Relancer l</b><br><b>remier en</b>   | ns le me<br>pur les a<br>es par                                    | ticipant 3<br>ticipant 4<br>ticipant 5<br>eilleur C<br>pprenti<br>ticipan               | des cas.<br>is n'ayar<br><b>its</b> sur le<br><b>vous pe</b>  | nt pas<br>e ban<br>ermet | s répond<br>deau<br><b>ttant d</b> | ılı<br>e |
| L'objectif reste d'avoir un ta<br>A cet effet YPAREO vous pe<br>Une fois votre enquête séle<br>supérieur.<br><b>Une boite de dialogue si</b><br><b>renvoyer un mail via YP</b>  | aux de partic<br>ermet de réa<br>ectionnée, cli<br><b>imilaire à c</b><br><b>AREO.</b>  | cipation de<br>liser des<br>iquer sur<br><b>elle du p</b> | e 100% da<br>relances po<br><b>Relancer l</b><br><b>premier en</b>  | ns le ma<br>par<br>es part                                         | ticipant 2<br>ticipant 3<br>ticipant 4<br>ticipant 5<br>eilleur C<br>pprenti<br>ticipan | des cas.<br>is n'ayar<br><b>its</b> sur le<br><b>vous pe</b>  | nt pas<br>e ban<br>ermet | s répond<br>deau<br><b>ttant d</b> | du<br>e  |
| L'objectif reste d'avoir un ta<br>A cet effet YPAREO vous pa<br>Une fois votre enquête séle<br>supérieur.<br><b>Une boite de dialogue s</b> i<br><b>renvoyer un mail via YP</b> | aux de partic<br>ermet de réa<br>ectionnée, cli<br>i <b>milaire à c</b><br>AREO.        | cipation de<br>liser des<br>quer sur<br><b>elle du p</b>  | e 100% da<br>relances po<br><b>Relancer I</b><br><b>premier en</b>  | ns le me<br>pur les a<br>es part                                   | ticipant 2<br>ticipant 3<br>ticipant 4<br>ticipant 5<br>eilleur 0<br>pprenti<br>ticipan | des cas.<br>is n'ayar<br><b>its</b> sur le<br><b>vous pe</b>  | nt pas<br>e ban<br>ermet | s répond<br>deau<br><b>ttant d</b> | dı<br>e  |
| L'objectif reste d'avoir un ta<br>A cet effet YPAREO vous pe<br>Une fois votre enquête séle<br>supérieur.<br><b>Une boite de dialogue si</b><br><b>renvoyer un mail via YP</b>  | aux de partic<br>ermet de réa<br>ectionnée, cli<br>imilaire à c<br>AREO.                | cipation de<br>liser des<br>iquer sur<br><b>elle du p</b> | e 100% da<br>relances po<br><b>Relancer I</b><br><b>premier en</b>  | ns le me<br>pur les a<br>es part                                   | ticipant 2<br>ticipant 3<br>ticipant 4<br>ticipant 5<br>eilleur 0<br>pprenti<br>ticipan | des cas.<br>is n'ayar<br>its sur le<br>vous pe                | nt pas<br>e ban<br>ermet | s répond<br>deau<br><b>ttant d</b> | du<br>e  |
| L'objectif reste d'avoir un ta<br>A cet effet YPAREO vous pe<br>Une fois votre enquête séle<br>supérieur.<br><b>Une boite de dialogue si</b><br><b>renvoyer un mail via YP</b>  | aux de partic<br>ermet de réa<br>ectionnée, cli<br>imilaire à c<br>AREO.                | cipation de<br>liser des<br>iquer sur<br><b>elle du p</b> | e 100% da<br>relances po<br><b>Relancer l</b><br><b>premier en</b>  | Par<br>Par<br>Par<br>Par<br>Par<br>Par<br>Par<br>Par<br>Par<br>Par | ticipant 2<br>ticipant 3<br>ticipant 4<br>ticipant 5<br>eilleur 0<br>pprenti<br>ticipan | des cas.<br>is n'ayar<br><b>its</b> sur la<br><b>vous pe</b>  | nt pas<br>e ban<br>ermei | s répond<br>deau<br><b>ttant d</b> | e        |
| L'objectif reste d'avoir un ta<br>A cet effet YPAREO vous pe<br>Une fois votre enquête séle<br>supérieur.<br><b>Une boite de dialogue si</b><br><b>renvoyer un mail via YP</b>  | aux de partic<br>ermet de réa<br>ectionnée, cli<br>imilaire à c<br>AREO.                | cipation de<br>liser des<br>iquer sur<br><b>elle du p</b> | e 100% da<br>relances po<br><b>Relancer I</b><br><b>oremier en</b>  | Par<br>Par<br>Par<br>Par<br>Par<br>Par<br>Par<br>Par<br>Par<br>Par | ticipant 3<br>ticipant 4<br>ticipant 5<br>eilleur C<br>pprenti<br>ticipan               | des cas.<br>is n'ayar<br><b>its</b> sur le<br><b>vous pe</b>  | nt pas<br>e ban<br>ermet | s répond<br>deau<br><b>ttant d</b> | e        |
| L'objectif reste d'avoir un ta<br>A cet effet YPAREO vous pe<br>Une fois votre enquête séle<br>supérieur.<br><b>Une boite de dialogue si</b><br><b>renvoyer un mail via YP</b>  | aux de partic<br>ermet de réa<br>ectionnée, cli<br>imilaire à c<br>AREO.                | cipation de<br>liser des<br>iquer sur<br><b>elle du p</b> | e 100% da<br>relances po<br><b>Relancer I</b><br><b>premier en</b>  | Par<br>Par<br>Par<br>Par<br>Par<br>Par<br>Par<br>Par<br>Par<br>Par | ticipant 2<br>ticipant 3<br>ticipant 4<br>ticipant 5<br>eilleur C<br>pprenti<br>ticipan | des cas.<br>is n'ayar<br><b>its</b> sur le<br><b>vous pe</b>  | nt pas<br>e ban<br>ermet | s répond<br>deau<br><b>ttant d</b> | e        |
| L'objectif reste d'avoir un ta<br>A cet effet YPAREO vous pa<br>Une fois votre enquête séle<br>supérieur.<br><b>Une boite de dialogue si</b><br><b>renvoyer un mail via YP</b>  | aux de partic<br>ermet de réa<br>ectionnée, cli<br><b>imilaire à c</b><br><b>AREO.</b>  | cipation de<br>liser des<br>quer sur<br><b>elle du p</b>  | e 100% da<br>relances po<br><b>Relancer I</b><br><b>premier en</b>  | ns le me<br>pur les a<br>es part                                   | ticipant 2<br>ticipant 3<br>ticipant 4<br>ticipant 5<br>eilleur C<br>pprenti<br>ticipan | des cas.<br>is n'ayar<br>its sur le<br>vous pe                | nt pas<br>e ban<br>ermet | s répond<br>deau<br><b>ttant d</b> | dı<br>e  |
| L'objectif reste d'avoir un ta<br>A cet effet YPAREO vous pe<br>Une fois votre enquête séle<br>supérieur.<br><b>Une boite de dialogue si</b><br><b>renvoyer un mail via YP</b>  | aux de partic<br>ermet de réa<br>ectionnée, cli<br>imilaire à c<br>AREO.                | cipation de<br>liser des<br>iquer sur<br><b>elle du p</b> | e 100% da<br>relances po<br><b>Relancer I</b><br><b>premier en</b>  | ns le me<br>pur les a<br>es part                                   | ticipant 2<br>ticipant 3<br>ticipant 4<br>ticipant 5<br>eilleur 0<br>pprenti<br>ticipan | des cas.<br>is n'ayar<br>its sur le<br>vous pe                | nt pas<br>e ban<br>ermet | s répond<br>deau<br><b>ttant d</b> | dı<br>e  |

| Rédacteur      |                           | Vérificateur                                                      | Approbateur                       |        |
|----------------|---------------------------|-------------------------------------------------------------------|-----------------------------------|--------|
| Johanna GIGAND | θET                       | Isabelle LAZZAROTTO                                               | Frédéric WATINE                   | page 5 |
|                | Attributio<br>https://cre | n - Pas d'Utilisation Commerci<br>eativecommons.org/licenses/by-r | ale<br><i>pc/4.0/legalcode.fr</i> |        |

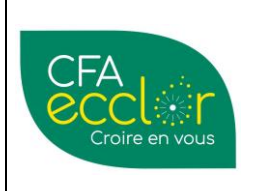

Procédure de rattachement : Amélioration continue

Créée-le 08/07/2021

## Tuto enquête satisfaction entreprises

#### Sauvergarde des résultats de l'enquête Une fois l'enquête terminer, nous devons garder une traçabilité des résultats. Sélectionner votre enquête, puis sur la partie droite de la boite de dialogue cliquer sur un participant. chir Modifier l'enquête Modifier le formulaire Relancer ants Relancer à froid Supprimer l'enquête 15 Statistiques Exploitation Gestion Les participants peuvent répondre aux enquêtes à l'adresse : http://netypareo.institutdegenech.fr/netypareo/index.php/qualite/login/ Utilisation des filtres Les filtres permettent de filtrer la liste des enquêtes et n'impactent pas la liste des participants. A Détail de l'enquête We there performence and affichées ? Uétat d'dessous présente toutes les enquêtes affectées aux entreprises ayant des apprenants inscrits en PL sur voire période de travai courante (2022-2023) et inscrits en PC (08/08/2022 - 01/07/2024). Enquête ANC-APP satisfaction maîtres d'apprentissage BTS TC ALL, .... Ouverte du 21/08/2023 au 20/09/2023 (enquête ferm valuation no ۹. 12 12 Détail des réponses X Enquête / Formation Dates d'ouverture ⊽ Participation Évaluation 2 formations Du 01/06/2023 au 30/11/2023 9 % > 🥚 CHA-2023 satisfaction maîtres d'apprentissage GDEA2 84 % Recherche CHA-2023 satisfaction maîtres d'apprentissage ACSE2 2 formations Du 01/06/2023 au 30/11/2023 89 % Participant Type int. Entreprise > 😑 CHA-2023 satisfaction maîtres d'apprentissage BPAE2 Du 01/06/2023 au 30/11/2023 9 % 2 formations 84 % BTSA TC ALIM. BOISSON > 🔴 CHA-2023 satisfaction maîtres d'apprentissage CAP 2 2 formations Du 01/06/2023 au 30/11/2023 6% 89 % CALLUYERE Marie PATISSERIE CU... Tuteur Du 09/10/2023 au 10/11/2023 > 🥚 BBG-APP satisfaction maîtres d'apprentissage 1 formation 71 % CLIQUE Anais SAS MAUDAP (5.. T/R > 🧶 BBG-APP satisfaction maîtres d'apprentissage BPA 1 formation Du 09/10/2023 au 10/11/2023 12 % CUCCI Vincenzo T/P PATISSERIE CU... 86 % > 🛑 BBG-APP satisfaction maîtres d'apprentissage-CAPA JP DELVILLE Aurore Tuteur 2P CLEMAR (59 ... 1 formation Du 09/10/2023 au 10/11/2023 8 % 100 % GAINDETDINOFF Cindy Tuteur SAS MAUDAP (5... > 🔴 BBG-APP satisfaction maîtres d'apprentissage-CAPA SAPVER 1 formation Du 09/10/2023 au 10/11/2023 0 % JOURDIN Mickael 2P CLEMAR (59 ... 1 formation Tuteur > 🥚 BBG-APP satisfaction maîtres d'apprentissage-CS TMA Du 09/10/2023 au 10/11/2023 86 % PISCHEDDA Paul able 2P CLEMAR (59. Respons > 🔴 APP satisfaction maîtres d'apprentissage 8 formations Du 07/09/2023 au 25/09/2023 8 % 90 % BTSA TC PAB > 🛑 ANC-APP satisfaction maîtres d'apprentissage BTS TC AGRO Du 21/08/2023 au 20/09/2023 0 % BELCOURI Khaled KB DESTOCK (5... 2 formations Respo ANC-APP satisfaction maîtres d'apprentissage BTS TC ALL Du 21/08/2023 au 20/09/2023 27 % BELCOURI Mélissa Tuteur KB DESTOCK (5... 2 formation 95 % CLIQUE Anais (\*) T/R SAS MAUDAP (5.. Du 21/08/2023 au 20/09/2023 0 % > 😑 ANC-APP satisfaction maîtres d'apprentissage LICENCE AGRO 1 formation DETAVERNIER Mélanie Tuteur SAS MAUDAP (5.. 8 > 😑 ANC-APP satisfaction maîtres d'apprentissage LICENCE GESSMS 1 formation Du 21/08/2023 au 20/09/2023 79 % DOMONT FERGIS SAS (59. Du 21/08/2023 au 20/09/2023 0 % > 🥚 ANC-APP satisfaction maîtres d'apprentissage TP VCM 1 formation + III 4% ANC-APP satisfaction maîtres d'apprentissage SP35 Du 17/08/2023 au 17/09/2023 84 % — "" U'interiocuteur apparaît plusieurs fois dans la liste du fait de l'affichage par formation. Pour autant li n'a été interrogé qu'une et une seule fois vau cette enquête. Sa réponse sera donc comptabilisée une seule fois dans les différentes statistiques (sur la première formation trouvée parmi ses 1 formation Du 27/06/2023 au 08/09/2023 > 兽 Savy 22-23 12 formation 82 % > 🔴 L- BAC SAPAT Term satisfaction maîtres d'apprentissage 1 formation Du 20/07/2023 au 01/09/2023 0 % Total : 81 enquêtes 13 % 84 % Réponses : 4 / 15

| Rédacteur      |                           | Vérificateur                                                | Approbateur                            |        |
|----------------|---------------------------|-------------------------------------------------------------|----------------------------------------|--------|
| Johanna GIGAND | ET                        | Isabelle LAZZAROTTO                                         | Frédéric WATINE                        | page 6 |
|                | Attributio<br>https://cre | n - Pas d'Utilisation Comme<br>eativecommons.org/licenses/b | rciale<br><u>y-nc/4.0/legalcode.fr</u> |        |

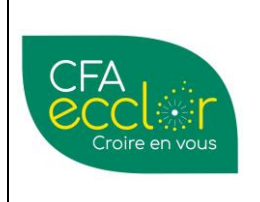

MODE OPERATOIRE Procédure de rattachement : Amélioration continue

Tuto enquête satisfaction entreprises

Créée-le 08/07/2021 Mise à jour le JJ/MM/AA Version 01

| FA Ecclor                                                                                                    |                                                                                                    |                                                                                                    |                                                                                                    |                 |                              |                                                                                                  | C                                                  |
|----------------------------------------------------------------------------------------------------|----------------------------------------------------------------------------------------------------|----------------------------------------------------------------------------------------------------|----------------------------------------------------------------------------------------------------|-----------------|------------------------------|--------------------------------------------------------------------------------------------------|----------------------------------------------------|
| NC-APP satisfaction ma<br>mulaire nominatif, ouvert du 21/08/20                                                                                                    | aîtres d'apprentissa<br>23 au 20/09/2023.                                                                                                    | age BTS TC ALI                                                                                                    |                                                                                                    |                 |                              | Taux de participat                                                                               | ion Évaluation<br>95 %                             |
| ur 15 réponses 🔹 🗧                                                                                                    | CLIQUE Anai                                                                                                    | S design and the second second s                                                                                                    | MALIDAD (50194)                                                                                                    |                 |                              |                                                                                                  |                                                    |
| Statistiques<br>Evaluation : 95 %                                                                                                    | Reportance 221 out 20                                                                                                    | 2) CTUBUUUT 2010 - 2010                                                                                                    | alabua (asasa)                                                                                                    |                 |                              |                                                                                                  |                                                    |
| nt répondu                                                                                                    | Contexte de la par                                                                                                    | ticipation                                                                                                    |                                                                                                    |                 |                              |                                                                                                  |                                                    |
| LIQUE Anaïs<br>pondu le 21/08/2023                                                                                                    | Apprenant                                                                                                    | Formation                                                                                                    | Groupe                                                                                                    | Contrat         |                              | Numéro de contrat                                                                                | Résiliation                                        |
| ETAVERNIER Mélanie                                                                                                    | VASSEUR Emma                                                                                                    | BTSA TC PAB                                                                                                    | ANC-BTS TC PA 2                                                                                                    | 01/09/2021 - 31 | /08/2023                     | 059202109140757                                                                                  |                                                    |
| pondu le 21/08/2023                                                                                                    | GRANDJEAN Dylan                                                                                                    | BTSA TC ALIM. & BOISSON                                                                                                    | ANC-BTS TC PA 1ère année                                                                                                  | 01/09/2022 - 31 | /08/2024                     | 059202210095601                                                                                  |                                                    |
| AINDETDINOFF Cindy<br>ipondu le 21/08/2023                                                                                                    | PANNECOUCKE Manon                                                                                                    | BTSA TC ALIM. & BOISSON                                                                                                    | ANC-BTS TC PA 1ère année                                                                                                  | 01/12/2022 - 30 | 0/06/2024                    | 059202304019510                                                                                  |                                                    |
| ECORNET Fréderick                                                                                                    |                                                                                                    |                                                                                                    |                                                                                                    |                 |                              |                                                                                                  |                                                    |
| en attente de réponse                                                                                                    | L'accompagnement                                                                                                    |                                                                                                    |                                                                                                    |                 |                              |                                                                                                  |                                                    |
| ELCOURI Khaled                                                                                                    |                                                                                                    |                                                                                                    |                                                                                                    | Tràs satisfait  |                              |                                                                                                  |                                                    |
| and the second second se                                                                                                    |                                                                                                    |                                                                                                    |                                                                                                    | rics sucisiuic  | Satisfait                    | Peu satisfait                                                                                    | Pas du tout satisfait                              |
| ede d'accis: 2001SR<br>ELCOURI Mélissa<br>de d'accis: 770G<br>statistiques                                                                                                    | Adéquation de la formation<br>Communication et relation<br>e sur le me<br>>                                                                                                    | en centre et en entreprise<br>avec l'UFA (tout au long du contrat : accu<br>enu déroulant                                                                                                    | uell, disponibilité, qualité des                                                                                          | 25%             | satisfait<br>75 %<br>fenêtro | Peusatisfait                                                                                     | o %<br>tionner                                     |
| He d'accis: 20015R<br>ELCOURI Mélissa<br>de d'acces: 7005<br>ilquer ensuit<br>statistiques<br>A Ecclor<br>IC-APP satisfaction mail                                                                                                    | Adéquation de la formation<br>Communication et relation.<br>e sur le me<br>>>                                                                                                    | en centre et en entreprise<br>avec l'UFA (tout au long du contrat : accu<br>enu déroulant<br>BTS TC ALI                                                                                                    | uell, disponibilité, qualité des                                                                                          | 25%             | satisfait<br>75 %<br>fenêtre | Peu satisfait                                                                                    | Pas du tout satisfait<br>0 %<br>tionner            |
| Ade d'accès : 244158<br>ELCOURI Mélissa<br>de deves : 17.163<br><b>Statistiques</b><br>Statistiques<br>A Ecclor<br>IC-APP satisfaction maît<br>mulaire nominatif, cuvert du 21/08/2023<br>ur 15 réponses                                                                                                    | Adéquation de la formation<br>Communication et relation.<br>e sur le more<br>*<br>tres d'apprentissage<br>au 20/09/2023.                                                                                                    | en centre et en entreprise<br>avec l'UFA (tout au long du contrat : accu<br>enu déroulant<br>e BTS TC ALI<br>minatif.                                                                                                    | uell, disponibilité, qualité des                                                                                          | and de la       | satisfait<br>75 %<br>fenêtro | Peu satisfait<br>0%<br>e et sélect<br>x de participation                                         | Pas du tout satisfait<br>0 %<br>tionner            |
| Ade d'accis: 2401587<br>ELCOURI Mélissa<br>Ade d'acces: 71.063<br>El <b>Gueer ensuit</b><br><b>Statistiques</b><br>A Ecclor<br>IC-APP satisfaction mail<br>mulaire nominatif, ouvert du 21/08/2023<br>ar 15 réponses 12<br>Statistiques<br>Exelution: 195 %                                                                                                    | Adéquation de la formation<br>Communication et relation:<br>e sur le more<br>>><br>cress d'apprentissage<br>au 20/09/2023.<br>Corupes ciblés : AVC<br>Groupes ciblés : AVC<br>Groupes ciblés : AVC                                                                                                    | en centre et en entreprise<br>avec l'UFA (tout au long du contrat : accu<br>enu déroulant<br>BBTS TC ALI<br>Minatif.<br>#BTS TC PA Jeàre année, ANC &TS TC PA 2<br>onses sur 15 attendus.<br>de répondre à ce formulaire.                                                                                                    | uell, disponibilité, qualité des                                                                                          | 25%             | Satisfait<br>75 %<br>fenêtre | Peu satisfait                                                                                    | Pas du tout satisfait                              |
| Ade d'accès : 200158<br>ELCOURI Mélissa<br>de d'accès : 71 MG<br>ELCOURI Mélissa<br>de d'accès : 71 MG<br>ELCOURI Mélissa<br>Statistiques<br>A Ecclor<br>IC-APP satisfaction maît<br>mulaire nominatif, ouvert du 21/08/2023<br>ur 15 réponses<br>Statistiques<br>Kalantee: 176 %                                                                                                    | Adéquation de la formation<br>Communication et relation.<br><b>E SUIT LE MARCE</b><br><b>Source Suit Service</b><br><b>Source Suit Service</b><br><b>Source Source Source</b><br><b>Source Source Source</b> | en centre et en entreprise<br>avec l'UFA (tout au long du contrat : accu<br>en u déroulant<br>en u déroulant<br>est stronder de la contrat : accu<br>en u déroulant<br>est stronder.<br>ANC-BTS TC PA 1 àre année, ANC-BTS TC PA 2<br>onses sur 15 attendues.<br>de répondre à ce formulaire.                                                                                                    | uell, disponibilité, qualité des                                                                                          | 25%             | satisfait<br>75 %<br>fenêtro | Peu satisfait<br>0%<br>e et sélect<br>2%<br>2%                                                   | Pas du tout satisfait<br>0 %<br>tionner            |
| Ade d'accès : 244158<br>ELCOURI Mélissa<br>de devoire : 71463<br>ELCOURI Mélissa<br>de devoire : 71463<br>ELCOURI Mélissa<br>Statistiques<br>A Ecclor<br>A Ecclor      | Adéquation de la formation<br>Communication et relation.<br><b>e sur le mo</b><br><b>*</b><br>tress d'apprentissage<br>au 20/09/2023.<br>Le formulaire est nor<br>Groupes chilés : ANC<br>geomp<br>In l'est plus possible                                                                                                    | en centre et en entreprise<br>avec l'UFA (tout au long du contrat : accu<br>en u déroulant<br>en u déroulant<br>en u déroulant<br>en BTS TC ALI<br>minatif.<br>HIS TC PA Jare année, ANC-BTS TC PA 2<br>onces sur 13 attendues.<br>de répondre à ce formulaire.                                                                                                    | uell, disponibilité, qualité des                                                                                          | ane de la       | satisfait<br>75 %<br>fenêtro | Peu satisfait<br>0%<br>e et sélect<br>x de participation<br>22%                                  | Pas du tout satisfait                              |
| Ade d'accès : 244158<br>ELCOURI Mélissa<br>de d'accès : 71463<br>ELCOURI Mélissa<br>de d'accès : 71463<br>ELCOR<br>A Ecclor<br>IC-APP satisfaction maît<br>mulaire nominatif, ouvert du 21/08/2023<br>ur 15 réponses<br>Statistiques<br>Kalanten: 176 %<br>Statistiques<br>Foudmatine: 176 %<br>IC-APP satisfaction maît<br>mulaire nominatif, ouvert du 21/08/2023<br>ELVERNétes Mélanie<br>ELVERNétes Mélanie                                                                                                    | Adéquation de la formation<br>Communication et relation.<br><b>E SUIT LE MARCENTING</b><br><b>Sources d'apprentissage</b><br>au 20/09/2023.                                                                                                    | en centre et en entreprise<br>avec l'UFA (tout au long du contrat : accu<br>concu déroulant<br>e BTS TC ALLI<br>ninatif.<br>.875 TC PA Jère année, ANC-BTS TC PA 2<br>onses sur 15 attendues.<br>de répondre à ce formulaire.                                                                                                    | uel, disponibilité, qualité des<br><b>situé à gauch</b>                                                                   | and de la       | satisfait<br>75 %<br>fenêtro | Peu satisfait<br>0%<br>e et sélect<br>22%                                                        | Pas du tout satisfait<br>0 %<br>ticomer<br>ticomer |
| Ade d'accès : 244158<br>ELCOURI Mélissa<br>de d'accès : 71 MG3<br>ELCOURI Mélissa<br>de d'accès : 71 MG3<br>ELCOURI Mélissa<br>Statistiques<br>A Ecclor<br>IC-APP satisfaction maît<br>mulaire nominatif, ouvert du 21/08/2023<br>Ir 15 réponses :<br>Statistiques<br>A Ecclor<br>IC-APP satisfaction maît<br>mulaire nominatif, ouvert du 21/08/2023<br>Ir 15 répondu<br>IQUE Anais<br>pondu lie 21/08/2023<br>ITAVENNER Mélanie<br>pondu lie 21/08/2023<br>INDETDINOFF Cindy                                                                                                    | Adéquation de la formation<br>Communication et relation:<br><b>e sur le mo</b><br><b>*</b><br>tress d'apprentissage<br>au 20/09/2023.                                                                                                    | en centre et en entreprise<br>avec l'UFA (tout au long du contrat : accu<br>en u déroulant<br>en u déroulant<br>en BTS TC ALI<br>minatif.<br>HIS TC PA iere année, ANC-BTS TC PA 2<br>onces sur 13 attendues.<br>de répondre à ce formulaire.                                                                                                    | uell, disponibilité, qualité des<br><b>situé à gauch</b>                                                                  | ane de la       | satisfait<br>75 %<br>fenêtro | Peu satisfait<br>0%<br>e et sélect<br>x de participation<br>22%                                  | Pas du tout satisfait                              |
| Ade d'accès : 24HISR<br>ELCOURI Mélissa<br>Ade d'accès : 71 HG<br>ELGURE CARSA<br>Statistiques<br>CA Ecclor<br>A Ecclor<br>A Ecclo | Adéquation de la formation<br>Communication et relation:<br><b>e sur le mot</b><br><b>*</b><br><b>tress d'apprentissage</b><br>au 20/09/2023.                                                                                                    | en centre et en entreprise<br>avec l'UFA (tout au long du contrat : accu<br>en u déroulant<br>est accu<br>est accu | uell, disponibilité, qualité des<br><b>situé à gauch</b>                                                                  | ane de la       | satisfait<br>75 %<br>fenêtre | Peu satisfait<br>0%<br>e et sélect<br>x de participation<br>22%                                  | Pas du tout satisfait                              |
| Ade d'accis : 244158<br>ELCOURI Mélissa<br>de d'accis : 744151<br>ELCOURI Mélissa<br>de d'accis : 744151<br>ELCOURI Mélissa<br>Statistiques<br>A Ecclor<br>IC-APP satisfaction mâit<br>Maler nominalif, ouvert du 21/08/2023<br>Extérnite Mélanie<br>pondu le 21/08/2023<br>ETVERDIER Mélanie<br>pondu le 21/08/2023<br>ETVERDIER Mélanie<br>pondu le 21/08/2023<br>ETVERDIER Mélanie<br>pondu le 21/08/2023<br>ETVERDIER Mélanie<br>pondu le 21/08/2023<br>ETVERDIER Mélanie<br>pondu le 21/08/2023                                                                                                    | Adéquation de la formation<br>Communication et relation:<br><b>e sur le me</b><br><b>sources d'apprentissage</b><br>au 20/09/2023.                                                                                                    | en centre et en entreprise<br>avec l'UFA (tout au long du contrat : accu<br>en u déroulant<br>: BTS TC ALI<br>minatif.<br>-BTS TC PA Lère année, ANC-BTS TC PA 2<br>onses sur 15 attendues.<br>de répondre à ce formulaire.                                                                                                    | uell, disponibilité, qualité des<br><b>situé à gauch</b>                                                                  | 25%             | satisfait<br>75 %<br>fenêtre | Peu satisfait<br>0%<br>e et sélect<br>2000<br>2000<br>2000<br>2000<br>2000<br>2000<br>2000<br>20 | Pas du tout satisfait                              |
| Add datacis: 200158         ELCOURI Mélissa         Sidadatase: 71000         Sidadatase: 71000         Sidadatase: 71000         Sidadatase: 71000         Sidadatase: 71000         A Ecclor         ICC-APP satisfaction maît<br>mulaire nominatif, ouvert du 21/08/2023         ur 15 réponses         Sidaissiques         Subatanten: 150%         Sidaissiques         Rubernine: 150%         CORNET Préderick<br>pondu le 21/08/2023         CORNET Préderick<br>pondu le 21/08/2023         CORNET Préderick<br>pondu le 21/08/2023         Connet revenue         Landatase: 100/0723         en attente de réponse                                                                                                    | Adéquation de la formation<br>Communication et relation:<br><b>e sur le mot</b><br><b>*</b><br><b>tress d'apprentissage</b><br>au 20/09/2023.<br><b>tress d'apprentissage</b><br><b>i formulaire est nor</b><br><b>foroups cibles</b> : 3x0.<br><b>Participation : 4 rép</b><br>I n'est plus possible<br><b>Caccompagnement</b><br><b>Adéquation de la formation en</b><br>iombre de répondants : 4 / 4<br><b>Tres satisfait (25%) ( )</b><br><b>Per satisfait (25%) ( )</b><br><b>Per satisfait (0%) ( )</b>                                                                                                    | en centre et en entreprise<br>avec l'UFA (tout au long du contrat : accu<br>en contra déroulant<br>e BTS TC ALI<br>minatif.<br>BTS TC PA Jàre année, ANC-BTS TC PA 2<br>ones sur 15 attendues.<br>de répondre à ce formulaire.                                                                                                    | uell, disponibilité, qualité des<br><b>situé à gauch</b>                                                                  | and de la       | satisfait<br>75 %<br>fenêtro | Peu satisfait<br>0%<br>e et sélect<br>ax de participation<br>22%                                 | Pas du tout satisfait<br>0 %<br>ticomec<br>uation  |
| Ade d'accès : 244158<br>ELCOURI Mélissa<br>de d'aves : 71.163<br>ELCOURI Mélissa<br>de d'aves : 71.163<br>ELCOR<br>ELCOR<br>ELCOR<br>A Ecclor<br>ELCOR<br>ICAPP Satisfaction maît<br>mulaire nominatif, ouvert du 21/08/2023<br>Ir 15 réponses<br>Catistiques<br>Trafstiques<br>Council e 21/08/2023<br>ELCOREN Malad<br>de d'aves : 244158<br>ELCORREN Melanie<br>en attente de réponse<br>ELCOURI Khaled<br>de d'aves : 244158                                                                                                    | Adéquation de la formation<br>Communication et relation:<br><b>e sur le mot</b><br><b>*</b>                                                                                                    | en centre et en entreprise<br>avec l'UFA (tout au long du contrat : accu<br>en u déroulant<br>en u déroulant<br>est et en entreprise<br>1)<br>3)<br>0)                                                                                                    | uell, disponibilité, qualité des<br><b>situé à gauch</b><br>-<br>-<br>-<br>-<br>-<br>-<br>-<br>-<br>-<br>-<br>-<br>-      | ne de la        | satisfait<br>75 %<br>fenêtre | Peu satisfait<br>0%<br>e et sélect<br>x de participation<br>22%                                  | Audion Satisfait                                   |
| Ade d'accès : 2441588 ELCOURI Mélissa Ade d'accès : 244158 ELCOURI Mélissa Ade d'accès : 744151 ELCOURI Mélissa Ade d'accès : 74453 ELCOURI Mélissa Ade d'accès : 244158 ELCOURI Malaire Additione : 105 % Int répondu El 21/08/2023 ELTAVERNIER Mélianie pondu le 21/08/2023 ELTAVERNIER Mélianie Pondu le 21/08/2023 ELTAVERNIER Mélianie PONDU NOTONOFE CIndy Pondu le 21/08/2023 ELTAVERNIER Mélianie PONDU NOTONOFE CIndy Pondu le 21/08/2023 ELTAVERNIER Mélianie PONDU NOTONOFE CIndy Pondu le 21/08/2023 ELTAVERNIER Mélianie PONDU NOTONOFE CIndy Pondu le 21/08/2023 ELTAVERNIER Mélianie PONDU NOTONOFE CIndy Pondu le 21/08/2023 ELTAVERNIER Mélianie PONDU NOTONOFE CIndy PONDU NOTONOFE CIndy                                                                                                    | Adéquation de la formation<br>Communication et relation:<br>e sur le more<br>au 20/09/2023.                                                                                                    | en centre et en entreprise<br>avec l'UFA (tout au long du contrat : accu<br>en u déroulant<br>en u déroulant<br>es BTS TC ALI<br>minatif.<br>BTS TC PA Li en année, ANC-BTS TC PA 2<br>ones sur 15 attendues.<br>de répondre à ce formulaire.                                                                                                    | uell, disponibilité, qualité des<br><b>situé à gauch</b><br>-<br>-<br>-<br>-<br>-<br>-<br>-                               | and de la       | satisfait<br>75 %<br>fenêtre | Peu satisfait                                                                                    | Pas du tout satisfait                              |
| Add d'accès : 2001SR       ELCOURI Mélissa       Statistiques : 71053       Statistiques : 71053       CA Ecclor       UCAPP satisfaction maît<br>mulaire nominatif, ouvert du 21/08/2023       rr 15 réponses       Statistiques       Koulanteus : 50%       Coulart Mélissa       MODE DINOFF Cindy<br>pondu le 21/08/2023       CCONET Fréderick<br>pondu le 21/08/2023       CCONET Fréderick<br>de d'accès : 71063       en attente de réponse       ECOURI Mélissa<br>der d'accès : 71063       CECOURI Mélissa<br>de d'accès : 71063                                                                                                    | Adéquation de la formation<br>Communication et relation.<br>e sur le more<br>communication et relation.<br>e sur le more<br>communication et relation et<br>de de la formation en<br>solution de la formation en<br>solution de la formation en<br>communication et relation avai<br>communication et relation avai<br>communication et relation avai<br>communication et relation avai<br>solution et relation avai<br>solution et relation et relation avai<br>solution et relation et relation avai<br>solution et relation et relation avai<br>solution et relation et relation et relation avai<br>solution et relation et relation et relation avai<br>solution et relation et relation e                                                                                                    | en centre et en entreprise<br>avec l'UFA (tout au long du contrat : accu<br>en cutte et en entreprise<br>BTS TC ALLI<br>ninatif.<br>BTS TC Ph Jère année, ANC-BTS TC PA 2<br>onces sur 15 attendues.<br>de répondre à ce formulaire.                                                                                                    | ueil, disponibilité, qualité des<br><b>situé à gauch</b><br>4<br>4<br>4<br>4<br>4<br>4<br>4<br>4<br>4<br>4<br>4<br>4<br>4 | apportées)      | satisfait<br>75 %<br>fenêtro | Peu satisfait<br>0%<br>e et sélect<br>x de participation<br>22%<br>22%                           | Pas du tout satisfait                              |

| Rédacteur      |            | Vérificateur                                                  | Approbateur                          |        |
|----------------|------------|---------------------------------------------------------------|--------------------------------------|--------|
| Johanna GIGAND | DET        | Isabelle LAZZAROTTO                                           | Frédéric WATINE                      | page 7 |
|                | Attributio | n - Pas d'Utilisation Commer<br>eativecommons.org/licenses/by | ciale<br><i>-nc/4.0/legalcode.fr</i> |        |